## 计划任务导出多个离线资源到服务器路径

示例描述
实现步骤

此示例以电子表格为例演示如何通过计划任务导出多个离线资源到服务器路径,并通过PC端打开浏览效果。

## 示例描述

如下图,导出多个电子表格的离线资源到目标路径下,如下图离线资源根据资源ID进行命名,我们可以分别打开浏览。

| → 计算机         → 计算机         →         →         → | ▶ Win7 (C:) ▶ 测试 ▶                          |               |               | <b>- f</b> → <u>#</u> | <br>注案 测试 | <u>×</u><br>م |
|---------------------------------------------------|---------------------------------------------|---------------|---------------|-----------------------|-----------|---------------|
| 文件(F) 编辑(E) 查看(V)                                 | 工具(T) 帮助(H)                                 |               |               |                       |           |               |
| 组织 ▼   包含到库中 ▼                                    | 共享 ▼ 刻录 新建文件夹                               |               |               | • ===                 | •         | ?             |
| ☆ 收藏夹                                             | 名称 ^                                        | 修改日期          | 类型            | 大小                    |           |               |
|                                                   | 🐌 I8a8a96d1016936db36dba2640169386fcb425a4d | 2019/11/19 星期 | 文件夹           |                       |           |               |
| 🛆 WPS网盘                                           | 퉬 I8a8a909f01686e096e09032901686f0d928a0425 | 2019/11/19 星期 | 文件夹           |                       |           |               |
|                                                   | 퉬 I8a8a909f01686e096e09032901686f07d365039f | 2019/11/19 星期 | 文件夹           |                       |           |               |
| 库                                                 | 퉬 I8a8a909f01686e096e09032901686f11e9f60454 | 2019/11/19 星期 | 文件夹           |                       |           |               |
| ₩ 初55                                             | 퉬 I8a8a91380167befebefeabce0167cfb0bf050eaf | 2019/11/19 星期 | 文件夹           |                       |           |               |
|                                                   | 퉬 I8a8a9061016849f849f8cc9101684b93b3c83de1 | 2019/11/19 星期 | 文件夹           |                       |           |               |
|                                                   | 📄 nodes.json                                | 2019/11/19 星期 | JSON 文件       | 1 KB                  |           |               |
|                                                   | 📋 version                                   | 2019/11/19 星期 | Text Document | 1 KB                  |           |               |
| ┛ 音乐                                              |                                             |               |               |                       | ]         |               |
|                                                   |                                             |               |               |                       |           |               |

| 1 分组报题                          | Ę                         | × +            |                |                       |              | • X      |
|---------------------------------|---------------------------|----------------|----------------|-----------------------|--------------|----------|
| $\leftrightarrow \rightarrow c$ | 3 ① 文件   0                | C:/测试/I8a8a96d | 1016936db36dba | a2640169386fcb425a4d/ | index.html 🕁 | 40       |
| 🚺 应用 🤞                          | <b>5</b> Smartbi Insightv | /9  📸 百度一下,    | 你就知道 🛛 🔑 Sma   | artbi V9帮助中 🦊 Smart   | bi Insightv8 | **       |
|                                 |                           |                | 各区销售情况         | 兄统计                   |              | <b>^</b> |
|                                 | 销售区域                      | 销售城市           | 产品             | 销售额                   | 销售量          | - 1      |
|                                 |                           |                | 点心             | 11,820                | 511          |          |
|                                 |                           | 长春             | 调味品            | 5,610                 | 273          |          |
|                                 | 在北                        |                | 谷类/麦片          | 3,383                 | 161          |          |
|                                 | 200                       |                | 点心             | 6,485                 | 357          |          |
|                                 |                           | 大连             | 调味品            | 4,030                 | 204          |          |
|                                 |                           |                | 谷类/麦片          | 6,434                 | 372          |          |
|                                 |                           |                | 点心             | 12,866                | 516          |          |
|                                 | 北京                        | 北京             | 调味品            | 3,985                 | 183          |          |
|                                 | 16-11                     |                | 谷类/麦片          | 4,173                 | 253          |          |
|                                 | 10                        |                | 点心             | 640                   | 40           |          |
|                                 |                           | 长治             | 日用品            | 200                   | 20           |          |
|                                 |                           |                | 饮料             | 604                   | 42           |          |
|                                 |                           |                | 点心             | 4,445                 | 290          |          |
|                                 |                           | 常州             | 调味品            | 4,172                 | 209          |          |
|                                 | 化七-                       |                | 谷类/麦片          | 1,599                 | 65           |          |
|                                 | 华东                        |                | 点心             | 4,983                 | 255          |          |
|                                 |                           |                |                |                       |              | •        |

实现上面离线的具体步骤参见如下:

## 实现步骤

1、新建计划任务并设置基本信息。任务基本信息:任务名称为"资源离线\_多资源"。

2、任务类型:选择资源离线。

3、进行"报表设置"。

点击**选择资源**按钮,在弹出的选择资源对话框中,选择需要离线的电子表格。

| 选择父页面     |       | ×     |
|-----------|-------|-------|
| > □ 电子表格  |       |       |
| > 🗅 报表示例  |       |       |
| > 🗅 查询定义  |       |       |
| > 🗅 设计原理  |       |       |
| > 🗅 数据集   |       |       |
| > 🗅 数据设置  |       |       |
| ☑ 册 列表式报表 |       |       |
|           |       | Q     |
|           | 确定(O) | 取消(C) |

| 新建任务                                                          |                |           | - 🗆 ×               |
|---------------------------------------------------------------|----------------|-----------|---------------------|
| 任务名称: *     资源离线_多资源       任务类型:     资源离线       投票设置     导出设置 | 任务别名:<br>任务描述: | 资源离线_多资源  |                     |
| 选择资源: * 帕累托图,手风琴折叠图,小又多图,子弹图                                  |                | 选择资源      |                     |
| 参数列表                                                          |                | 取值范围      |                     |
|                                                               |                |           |                     |
|                                                               |                | 查看运行脚本(V) | 测试运行(T) 保存(S) 关闭(C) |

4、进行"导出设置"。导出类型选择共享目录,然后根据需要设置目录路径。

| 新建任务        |          |                           |                     |   | - □ × |
|-------------|----------|---------------------------|---------------------|---|-------|
| 任务名称: * 资源离 | 线_多资源    | 任务别名:                     | 资源离线_多资源            |   |       |
| 任务类型: 资源离   | 线 >      | 任务描述:                     |                     |   |       |
| 报表设置 导出设置   |          |                           |                     |   |       |
| 导出类型: *     | 共享目录 🗸 🗸 |                           |                     |   |       |
| 目标路径: *     | c:/测试/   | 示例值( <mark>c:/te</mark> r | np/ 或者 /user/home/) |   |       |
|             |          |                           |                     | • |       |
|             |          |                           |                     |   |       |
|             |          |                           |                     |   |       |
|             |          |                           |                     |   |       |
|             |          |                           |                     |   |       |
|             |          |                           |                     |   |       |
|             |          |                           |                     |   |       |
|             |          |                           |                     |   |       |
|             |          |                           |                     |   |       |

说明:这个目标路径是指服务器上的目录路径,并不是浏览器所在的目标地址。

5、把此任务添加到计划中,执行计划或是点击测试运行查看导出效果。

6、如下图,导出多个电子表格的离线资源到目标路径下,离线资源根据资源ID进行命名。

|                   |                                             |               |               |       |      | x |
|-------------------|---------------------------------------------|---------------|---------------|-------|------|---|
|                   | Win7 (C:) ▶ 测试 ▶                            |               |               | ▼ 5 搜 | 索 测试 | ٩ |
| 文件(F) 编辑(E) 查看(V) | 工具(T) 帮助(H)                                 |               |               |       |      |   |
| 组织 ▼   包含到库中 ▼    | 共享 ▼ 刻录 新建文件夹                               |               |               | :==   | · 🔳  | 0 |
| ☆ 收藏夹             | 名称 ^                                        | 修改日期          | 类型            | 大小    |      |   |
|                   | 퉬 I8a8a96d1016936db36dba2640169386fcb425a4d | 2019/11/19 星期 | 文件夹           |       |      |   |
| 🛆 WPS网盘           | I8a8a909f01686e096e09032901686f0d928a0425   | 2019/11/19 星期 | 文件夹           |       |      |   |
|                   | I8a8a909f01686e096e09032901686f07d365039f   | 2019/11/19 星期 | 文件夹           |       |      |   |
| 库                 | I8a8a909f01686e096e09032901686f11e9f60454   | 2019/11/19 星期 | 文件夹           |       |      |   |
| ₩ 视频              | I8a8a91380167befebefeabce0167cfb0bf050eaf   | 2019/11/19 星期 | 文件夹           |       |      |   |
|                   | 퉬 I8a8a9061016849f849f8cc9101684b93b3c83de1 | 2019/11/19 星期 | 文件夹           |       |      |   |
|                   | nodes.json                                  | 2019/11/19 星期 | JSON 文件       | 1 KB  |      |   |
|                   | 📄 version                                   | 2019/11/19 星期 | Text Document | 1 KB  |      |   |
| ●) 音乐             |                                             |               |               |       |      |   |
|                   |                                             |               |               |       |      |   |

如下图,点开某个离线资源,点击index.html文件。

|                   | Win7 (C:) ▶ 测试 ▶ I8a8a96d1016936db3 | 6dba2640169386fcb4 | 125a4d 🕨          |          | ▼ ◆ 搜索 I8a8a9 ♀ |
|-------------------|-------------------------------------|--------------------|-------------------|----------|-----------------|
| 文件(F) 编辑(E) 查看(V) | 工具(T) 帮助(H)                         |                    |                   |          |                 |
| 组织 ▼     包含到库中 ▼  | 共享 ▼ 刻录 新建文件夹                       |                    |                   |          | := - 🔟 🔞        |
| ☆ 收藏夹             | 名称                                  | 修改日期               | 类型                | 大小       |                 |
|                   | 🐌 css                               | 2019/11/19 星期      | 文件夹               |          |                 |
| 🛆 WPS网盘           | 鷆 img                               | 2019/11/19 星期      | 文件夹               |          |                 |
|                   | 鷆 js                                | 2019/11/19 星期      | 文件夹               |          |                 |
| 库                 | 鷆 ssreport                          | 2019/11/19 星期      | 文件夹               |          |                 |
| ₩ 视频              | 💿 index.html                        | 2019/11/19 星期      | HTML 文件           | 79 KB    |                 |
|                   | 🛞 offline_resources.js              | 2019/11/19 星期      | JScript Script 文件 | 5,066 KB |                 |
|                   | 🛞 offline_rmis.js                   | 2019/11/19 星期      | JScript Script 文件 | 29 KB    |                 |
|                   |                                     |                    |                   |          |                 |
| ◎' 目示             |                                     |                    |                   |          |                 |
|                   |                                     |                    |                   |          |                 |

在弹出的浏览器下方选择允许阻止的内容,以便允许网页运行脚本或是ActiveX控件。

| Internet Explorer 已限制此网页运行脚本或 ActiveX<br>控件。 | 允许阻止的内容(A) | × |
|----------------------------------------------|------------|---|
| 111+0                                        |            |   |

最终打开的某个离线资源效果如下图。

| 1 分组报题                          | 表                         | × +            |                |                      |                |        |
|---------------------------------|---------------------------|----------------|----------------|----------------------|----------------|--------|
| $\leftrightarrow \rightarrow c$ | 3 ① 文件   0                | :/测试/I8a8a96d1 | 1016936db36dba | a2640169386fcb425a4d | /index.html 🕁  | a 0    |
| 🚺 应用 🤞                          | <b>S</b> Smartbi Insightv | /9   📸 百度一下,/  | 你就知道 🛛 🔑 Sma   | artbi V9帮助中 🦊 Sma    | rtbi Insightv8 | >>     |
|                                 |                           |                | 各区销售情况         | 兄统计                  |                | ^<br>_ |
|                                 | 销售区域                      | 销售城市           | 产品             | 销售额                  | 销售量            | - 1    |
|                                 |                           |                | 点心             | 11,820               | 511            | - 1    |
|                                 |                           | 长春             | 调味品            | 5,610                | 273            |        |
|                                 | 东北                        |                | 谷类/麦片          | 3,383                | 161            |        |
|                                 | 2010                      |                | 点心             | 6,485                | 357            |        |
|                                 |                           | 大连             | 调味品            | 4,030                | 204            |        |
|                                 |                           |                | 谷类/麦片          | 6,434                | 372            |        |
|                                 |                           |                | 点心             | 12,866               | 516            |        |
|                                 |                           | 北京             | 调味品            | 3,985                | 183            |        |
|                                 | 华北                        |                | 谷类/麦片          | 4,173                | 253            |        |
|                                 |                           |                | 点心             | 640                  | 40             |        |
|                                 |                           | 长治             | 日用品            | 200                  | 20             | - 1    |
|                                 |                           |                | 饮料             | 604                  | 42             |        |
|                                 |                           |                | 点心             | 4,445                | 290            |        |
|                                 |                           | 常州             | 调味品            | 4,172                | 209            |        |
|                                 | 化左                        |                | 谷类/麦片          | 1,599                | 65             |        |
|                                 | <del>~</del> 7            |                | 点心             | 4,983                | 255            |        |
|                                 |                           |                |                |                      |                | •      |